教你全方面堵住Windows2003的安全隐患计算机等级考试 PDF 转换可能丢失图片或格式,建议阅读原文

https://www.100test.com/kao\_ti2020/643/2021\_2022\_\_E6\_95\_99\_E 4 BD A0 E5 85 A8 E6 c98 643993.htm 尽管Windows 2003的 功能在不断增强,但是由于先天性的原因,它还存在不少安 全隐患,要是不将这些隐患"堵住",可能会给整个系统带 来不必要的麻烦下面笔者就介绍Windows2003中不常见的安 全隐患的防堵方法,希望能对各位带来帮助!堵住自动保存隐 患 Windows 2003操作系统在调用应用程序出错时,系统中 的Dr. Watson会自动将一些重要的调试信息保存起来,以便日 后维护系统时查看,不过这些信息很有可能被黑客"瞄上" ,一旦瞄上的话,各种重要的调试信息就会暴露无疑,为了 堵住Dr. Watson自动保存调试信息的隐患,我们可以按如下步 骤来实现: 1、打开开始菜单,选中"运行"命令,在随后 打开的运行对话框中,输入注册表编辑命令"ergedit"命令 ,打开一个注册表编辑窗口.2、在该窗口中,用鼠标依次展 开HKEY local machine\software\Microsoft\WindowsdowsNT \CurrentVersion\AeDebug分支,在对应AeDebug键值的右边子 窗口中,用鼠标双击Auto值,在弹出的参数设置窗口中,将 其数值重新设置为"0",3、打开系统的Windows资源管理 器窗口,并在其中依次展开Documents and Settings文件夹、All Users文件夹、Shared Documents文件夹、DrWatson文件夹, 最后将对应DrWatson中的User.dmp文件、Drwtsn32.log文件删 除掉。完成上面的设置后,重新启动一下系统,就可以堵住 自动保存隐患了。 堵住资源共享隐患 为了给局域网用户相互 之间传输信息带来方便, Windows Server 2003系统很是"善解

人意"地为各位提供了文件和打印共享功能,不过我们在享 受该功能带来便利的同时,共享功能也会"引狼入室"," 大度"地向黑客们敞开了不少漏洞,给服务器系统造成了很 大的不安全性.所以,在用完文件或打印共享功能时,大家千 万要随时将功能关闭哟,以便堵住资源共享隐患,下面就是 关闭共享功能的具体步骤: 1、执行控制面板菜单项下面的 "网络连接"命令,在随后出现的窗口中,用鼠标右键单击 一下"本地连接"图标.2、在打开的快捷菜单中,单击"属 性"命令,这样就能打开一个"Internet协议(TCP/IP)"属性 设置对话框.3、在该界面中取消"Microsoft网络的文件和打 印机共享"这个选项.4、如此一来,本地计算机就没有办法 对外提供文件与打印共享服务了,这样黑客自然也就少了攻 击系统的"通道"。堵住远程访问隐患在Windows2003系统 下,要进行远程网络访问连接时,该系统下的远程桌面功能 可以将进行网络连接时输入的用户名以及密码,通过普通明 文内容方式传输给对应连接端的客户端程序 在明文帐号传输 过程中,实现"安插"在网络通道上的各种嗅探工具,会自 动进入"嗅探"状态,这个明文帐号就很容易被"俘虏"了. 明文帐号内容一旦被黑客或其他攻击者另谋他用的话,呵呵 ,小心自己的系统被"疯狂"攻击吧!为了杜绝这种安全隐患 ,我们可以按下面的方法来为系统"加固":1、点击系统 桌面上的"开始"按钮,打开开始菜单.2、从中执行控制面 板命令,从弹出的下拉菜单中,选中"系统"命令,打开一 个系统属性设置界面.3、在该界面中,用鼠标单击"远程" 标签.4、在随后出现的标签页面中,将"允许用户远程连接 到这台计算机 " 选项取消掉 , 这样就可以将远程访问连接功

能屏蔽掉,从而堵住远程访问隐患了。堵住用户切换隐患 Windows 2003系统为我们提供了快速用户切换功能,利用该 功能我们可以很轻松地登录到系统中.不过在享受这种轻松时 ,系统也存在安装隐患,例如我们要是执行系统"开始"菜

单中的"注销"命令来,快速"切换用户"时,再用传统的 方式来登录系统的话,系统很有可能会本次登录,错误地当 作是对计算机系统的一次暴力"袭击",这样Windows2003系 统就可能将当前登录的帐号当作非法帐号,将它锁定起来, 这显然不是我们所需要的.不过,我们可以按如下步骤来堵住 用户切换时,产生的安全隐患:在Windows 2003系统桌面中 ,打开开始菜单下面的控制面板命令,找到下面的"管理工 具"命令,再执行下级菜单中的"计算机管理"命令,找到 "用户帐户"图标,并在随后出现的窗口中单击"更改用户 登录或注销的方式 " .在打开的设置窗口中 , 将 " 使用快速用 户切换"选项取消掉就可以了。 堵住页面交换隐患 Windows 2003操作系统即使在正常工作的情况下,也有可能会向黑客 或者其他访问者泄漏重要的机密信息,特别是一些重要的帐 号信息。也许我们永远不会想到要查看一下,那些可能会泄 漏隐私信息的文件,不过黑客对它们倒是很关心的 哟!Windows 2003操作系统中的页面交换文件中,其实就隐藏 了不少重要隐私信息,这些信息都是在动态中产生的,要是 不及时将它们清除,就很有可能成为黑客的入侵突破口,为此 ,我们必须按照下面的方法,来让Windows 2003操作系统在 关闭系统时,自动将系统工作时产生的页面文件全部删除掉 : 1、在Windows 2003的"开始"菜单中,执行"运行"命令 , 打开运行对话框, 并在其中输入"Regedit"命令, 来打开

注册表窗口.2、在该窗口的左边区域中,用鼠标依次单 击HKEY\_local\_machine\system\currentcontrolset \control\sessionmanager\memory management键值,找到右边区 域中的ClearPageFileAtShutdown键值,并用鼠标双击之,在随 后打开的数值设置窗口中,将该DWORD值重新修改为"1 ".3、完成设置后,退出注册表编辑窗口,并重新启动计算 机系统,就能让上面的设置生效了。100Test下载频道开通, 各类考试题目直接下载。详细请访问 www.100test.com